### Příklad použití modemu GSM-BGS5-EEN v režimu TCP Client

Tento modem má rozhraní ETHERNET a je tedy vhodné jej použít tam, kde se bude modem instalovat na jiném místě, než je umístěn počítač s ovládacím programem.

Typické použití je tedy tam, kde ovládací program pro rozesílání a příjem SMS je umístěn na pronajatém virtuálním serveru (VPS). Protože na VPS je obtížné umístit modem, umístíte modem GSM-BGS5-EEN do nějaké sítě s přístupem do internetu.

Dalším příkladem je použití tam, kde v servrovně není GSM signál. Modem umístíte jednoduše do prostor, kde je zaveden ETHERNET a GSM signál je dostatečný.

## Co potřebujeme

Ethernet modem <u>GSM-BGS5-EEN</u>

K modemu vyberte vhodné příslušenství (na produktovém listu na www.seapraha.cz):AnténuGSM-ANT01SZdrojGSM-PWR12Kabel(adaptér do zásuvky 230V)KabelEthernet kabel s koncovkou RJ45 požadované délkyUchyceníNení nezbytně nutné

Ovládací sw

<u>GSM-SW-SMSWORK</u> Pozn.: pokud objednáváte sw dodatečně, uveďte v objednávce výrobní číslo nebo IMEI modemu.

USR-TCP232-M4, E45 V2.3.3.97

### Postup konfigurace modemu

|                                                                 |                                                |                            |                                 |                           | Device(D) ÖÐÍÄ(L) Help                                                            | is the County Lint         |                                                         |                                           |                                                                |
|-----------------------------------------------------------------|------------------------------------------------|----------------------------|---------------------------------|---------------------------|-----------------------------------------------------------------------------------|----------------------------|---------------------------------------------------------|-------------------------------------------|----------------------------------------------------------------|
| Modem je třeba nakonfigur<br>mode) TCP Client.                  | ovat podle manua                               | álu. Zde j                 | e příklad pi                    | ro režim (Work            | Device IP Device Name MAC Device IP Device Name MAC 10.10.0206 GSM-805-EEM 088004 | Version<br>C DE 48 11 3015 | 1<br>Baudrate:<br>Paritv/Data/Stop:                     | 115200<br>NONE ~ 8 ~ 1                    | <ul><li>(?)</li><li>(?)</li></ul>                              |
| Ze stránek <u>www.seapraha.</u><br>(nakopírujte) jej do počítač | <u>cz</u> stáhněte progr<br>e (například na pl | am <u>USR</u><br>ochu) při | <u>-TCP232</u> a<br>ipojeného k | nainstalujte<br>abelem do | Search Device                                                                     | Clear ARP table            | FlowControl:<br>Work Mode:<br>RemoteIP:<br>Remote Port: | None<br>TCP Server<br>192.168.0.201<br>23 | <ul> <li>(?)</li> <li>(?)</li> <li>(?)</li> <li>(?)</li> </ul> |
| stejné sítě jako modem. Pr                                      | ogram spusťte.                                 |                            |                                 |                           | Device Strine                                                                     | Factory Reset              | Local Port:<br>TCP Server style:<br>ModbusTCP:          | 23<br>Transparent transmi                 | (?)<br>~ (?)<br>~ (?)                                          |
|                                                                 |                                                |                            |                                 |                           | Dase save                                                                         |                            | PackTime:                                               | 0 ms (0~255                               | ) (?)                                                          |
|                                                                 |                                                |                            |                                 |                           | ModuleStaticIP: 10.10.0.206                                                       | (7)                        | PackLen:                                                | 0 byte (0~14                              | 50) (?)                                                        |
|                                                                 |                                                |                            |                                 |                           | SubnetMask: 255 255 255                                                           | .0 (?)                     | Enable USR Clo                                          | ud                                        | (?)                                                            |
|                                                                 |                                                |                            |                                 |                           | Gateway: 0.0.0.0                                                                  | (?)                        | Device ID                                               | 2                                         |                                                                |
|                                                                 |                                                |                            |                                 |                           | Full Show +                                                                       | V Base Save                |                                                         | Save COM1                                 |                                                                |
|                                                                 | 0                                              |                            |                                 |                           |                                                                                   | On-line Device NUM:1       | Search Port:19                                          | 101                                       |                                                                |
|                                                                 | 🔍 Se                                           | arch Devic                 | e                               |                           |                                                                                   |                            |                                                         |                                           |                                                                |
| I                                                               |                                                |                            |                                 |                           |                                                                                   |                            |                                                         |                                           |                                                                |
|                                                                 |                                                |                            |                                 | Device IP                 | Device Name                                                                       | MAC                        |                                                         |                                           | /ersion                                                        |
| Klikněte na řádku s Device                                      | Name: GSM-BG                                   | S5-EEN                     |                                 | 10 10 0 200               | COM OCCE EEM                                                                      | D0.00 /                    |                                                         | A OD 2                                    | 0015                                                           |
|                                                                 |                                                |                            |                                 | 10.10.0.206               | USM-BUSD-EEM                                                                      | D0 D0 4                    | с UB 4/                                                 | 40D 3                                     | 5015                                                           |
|                                                                 |                                                |                            |                                 |                           |                                                                                   |                            |                                                         |                                           |                                                                |
| Zadejte volnou statickou IP                                     | ' adresu                                       | IP Typ                     | e: Stat                         | tic IP                    |                                                                                   |                            |                                                         |                                           |                                                                |
|                                                                 |                                                | ModuleS                    | StaticIF 192                    |                           |                                                                                   |                            |                                                         |                                           |                                                                |
|                                                                 |                                                | Subnet                     | lask: 255                       | .255.255.0                | Pokud nemá m                                                                      | ít modem p                 | řístup (                                                | do inte                                   | rnetu                                                          |
|                                                                 |                                                | Gateway                    | r. 192                          | .168.0.1                  | může být Gatev                                                                    | vay prázdne                | é (0.0.0                                                | 0.0).                                     |                                                                |
|                                                                 |                                                |                            |                                 |                           |                                                                                   |                            |                                                         |                                           |                                                                |
|                                                                 |                                                |                            |                                 |                           |                                                                                   |                            |                                                         |                                           |                                                                |
| Zapište do zařízení                                             | 🧹 Base Sa                                      | ve                         | - po za                         | psání se objev            | í vlevo dole "ACK                                                                 | .".                        |                                                         |                                           |                                                                |

Tovární nastavení je, že takto nastavený modem se chová jako **TCP server** na portu 23. Tj. naslouchá na TCP portu 23 a příchozí spojení propojí na GSM modem.

# Postup konfigurace SMS Work

Na ovládací počítač nainstalujte sw, který si stáhnete ze stránek <u>www.seapraha.cz</u> ze záložky "Podpora" produktového listu příslušného ovládacího sw <u>(SMSWork)</u>.

Do adresáře, kde je umístěn exe soubor (například C:\Program Files (x86)\SEA\SMS Work) nakopírujte zaslaný licenční soubor (například licence.351519090995111.seacfg nebo licence.351277000751222.key).

#### Spustte SMS Work

(na Ploše WIN by měla být ikona zástupce).

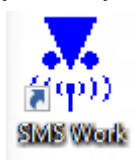

| SMS Work                  | Informace<br>Odeslané:<br>Přijaté: | 3<br>5            |               |
|---------------------------|------------------------------------|-------------------|---------------|
|                           |                                    |                   | Verze: 2.3.0  |
|                           | <u>T</u> erminál                   | <u>N</u> astavení | <u>K</u> onec |
| tcp://10. IMEI: 353606080 | 0009720 Připrav                    | /en               |               |

Zmáčkněte tlačítko Nastavení.

Zvolte záložku Modem

Do COM/TCP zadejte IP adresu (tu co jste nakonfigurovali do modemu) a port číslo 23 (například tcp://192.168.0.7:23).

Při připojení přes TCP se pole **Bity za sek.** ignoruje. **PIN** vyplňte, jen pokud jej SIM vyžaduje.

SCA nechte prázdné.

Potvrďte tlačítkem OK.

Zvolte záložku **Odesílání**. Podívejte se, kde je umístěn textový soubor **send.xml** pro odeslání SMS.

Otevřete textový soubor send.xml pro odeslání SMS.

Soubory XML jdou bez problémů otevřít například programem Notepad.

| Nastavení                                                                                                    | 3 |
|----------------------------------------------------------------------------------------------------|---|
| Obecné Modem Příjem Odesílání                                                                                                    |   |
| COM/TCP: tcp://192.168.0.7:23 Bity za sek.: 115200 PIN: (4-8 znakový kód PIN pro SIM kartu) SCA: Prodleva mezi odesláními zpráv: 5 s OK Storno                                                                                             |   |
|                                                                                                    |   |
| Nastavení                                                                                                    | 3 |
| Obecné Modem Příjem Odesílání<br>Soubor se zprávami k odeslání:<br>C:\ProgramData\SEA\SMS Work\send.xml Procházet<br>✓ Ponechat odeslané zprávy v souboru (pouze označené jako odeslané)<br>✓ Zkusit odeslat pouze 3-krát (při problémech) | 1 |

Do souboru send.xml zapište v předepsaném formátu tel. číslo a text SMS a **Soubor Uložte**.

Podrobnosti o znacích, které je možné používat, jsou v <u>Uživatelském návodu</u>.

| Soubor Úpravy Formát Zobrazení Nápověda PHONE="+42077777111" TEXT="Poukusna SMSka" | I | send.» | ıml – Pozr | námkový l | olok      |           |        | X |
|------------------------------------------------------------------------------------|---|--------|------------|-----------|-----------|-----------|--------|---|
| PHONE="+42077777111" TEXT="Poukusna SMSka"                                         |   | Soubor | Úpravy     | Formát    | Zobrazení | Nápověda  |        |   |
|                                                                                    |   |        |            |           |           |           |        |   |
| ·                                                                                  |   | PHONE= | :"+4207    | 7777711   | l1" TEXT= | "Poukusna | SMSka" | ~ |

Storno

ΟK

Například pokud potřebujete text v příchozí SMS rozdělovat na řádky, použijte sekvenci "#10". Příklad: TEXT="První řádek."#10"Druhý řádek."

Po uložení změn (Soubor / Uložit) dojde k odeslání testovací SMS.